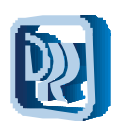

# PAGO ELECTRÓNICO

Pague sus impuestos provinciales de la forma más cómoda, rápida y segura adhiera a:

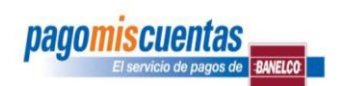

### DIRECCIÓN PROVINCIAL DE RENTAS

## COMO PAGAR

#### Pagos/consultas en cajeros automáticos

- 1. Seleccione la opción "pagomiscuentas"
- 2. Escoja el rubro IMPUESTOS PROVINCIALES.
- 3. Seleccione, en "Empresa", el impuesto que desee pagar.

| "Empresa"     | Corresponde a                                                                                        |
|---------------|----------------------------------------------------------------------------------------------------|
| Juj Inm-Antic | Impuesto Inmobiliario: pago en anticipos                                                             |
| Juj Inm Total | Impuesto Inmobiliario: pago adelantado del total anual con beneficio del<br>20% de descuento         |
| Juj Plan Inm. | Moratorias y Facilidades de Pago originadas por deudas del Impuesto<br>Inmobiliario: pago de cuotas. |
| Juj Plan I.B. | Moratorias y Facilidades de Pago originadas por deudas de Ingresos<br>Brutos: pago de cuotas         |
| Juj PlanSello | Moratorias y Facilidades de Pago originadas por deudas de Impuestos a<br>los Sellos: pago de cuotas  |
| Juj Plan C.M. | Moratorias y Facilidades de Pago originadas por deudas de Convenio<br>Multilateral: pago de cuotas   |

4. Ingrese el "Código de Pago Electrónico" que figura en su boleta de pago.

5. Confirme el pago. El cajero imprimirá su comprobante de pago y guardará una copia por si en el futuro lo necesita.

#### Pagos/consultas en Internet (pagomiscuentas.com o tu home banking)

- 1. Ingrese a su cuenta, haga "clic" en "Rubro" IMPUESTOS PROVINCIALES.
- 2. Seleccione, en "Empresa", el impuesto que desee pagar

| "Empresa"               | Corresponde a                                                                                        |
|-------------------------|----------------------------------------------------------------------------------------------------|
| Jujuy Inmob Anticipos   | Impuesto Inmobiliario: pago en anticipos                                                             |
| Jujuy Inmob Total Anual | Impuesto Inmobiliario: pago adelantado del total anual con<br>beneficio del 20% de descuento.        |
| Jujuy Plan Pago Inmob.  | Moratorias y Facilidades de Pago originadas por deudas del<br>Impuesto Inmobiliario: pago de cuotas. |
| Jujuy Plan Pago I.B.    | Moratorias y Facilidades de Pago originadas por deudas de<br>Ingresos Brutos: pago de cuotas         |
| Jujuy Plan Pago Sellos  | Moratorias y Facilidades de Pago originadas por deudas de<br>Impuestos a los Sellos: pago de cuotas  |
| Jujuy Plan Pago C. M.   | Moratorias y Facilidades de Pago originadas por deudas de<br>Convenio Multilateral: pago de cuotas   |

3. Ingrese el "Código de "Pago Electrónico" que figura en su boleta de pago.

- 4. Marque el/los anticipo/s que desee pagar.
- 5. Haga "clic" en Aceptar para confirmar el pago.
- 6. Imprima su comprobante de pago y/o guarde en su computadora una copia del mismo. De todos modos, Banelco guardará en sus archivos una copia por si en el futuro Ud. lo necesita.

#### Si aún no tiene clave de pagomiscuentas.com

- 1. Acérquese a un cajero automático de la red Banelco e ingrese a su cuenta.
- 2. Seleccione la opción "CLAVES" y luego "GENERACIONES DE CLAVES"
- 3. El sistema le pedirá que ingrese una clave de ocho dígitos, resguárdela en un lugar seguro.
- 4. Ya esta habilitado para operar con pagomiscuentas.com

#### NOTAS:

- En pagomiscuentas por Internet, Ud. también puede optar por pagar la cantidad de anticipos que desee, solo debe tener en cuenta que el sistema le mostrará hasta 5 anticipos/cuotas por vez. Es decir una vez pagados los primeros 5 anticipos/cuotas informados, el sistema inmediatamente le mostrará los próximos.
- El sistema guardará los códigos de sus impuestos pagados, para que no tenga que reingresarlos en sus próximos pagos.
- El sistema guardará un histórico de hasta 160 comprobantes pagados.
- Para mas información ingrese al sitio pagomiscuentas.com